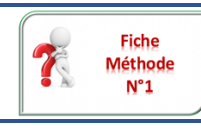

# Fiche méthode N°1

Pour les ordinateurs portables, une seule manipulation

-

appuyer sur le bouton de mise en route

Problématique : Comment m'identifier sur le réseau du collège ?

#### Ce que je dois savoir faire Ouvrir ma session sur un ordinateur du collège

#### Je démarre un poste informatique

- I. Allumez l'écran :
  - 1. Vérifiez que l'écran est allumé
    - si la lumière de l'écran est éteinte : appuyez sur le bouton
    - si la lumière clignote bougez la souris ou appuyez sur une touche du clavier :

## II. Allumez l'unité centrale :

Vérifiez que l'unité centrale soit allumée, si la lumière de l'unité centrale est éteinte appuyez sur le bouton

### III. Démarrez une session :

1. Lorsque la fenêtre d'accueil apparaît, suivez les indications et cliquez sur les touches « CTRL + ALT + SUPPR » du clavier en même temps :

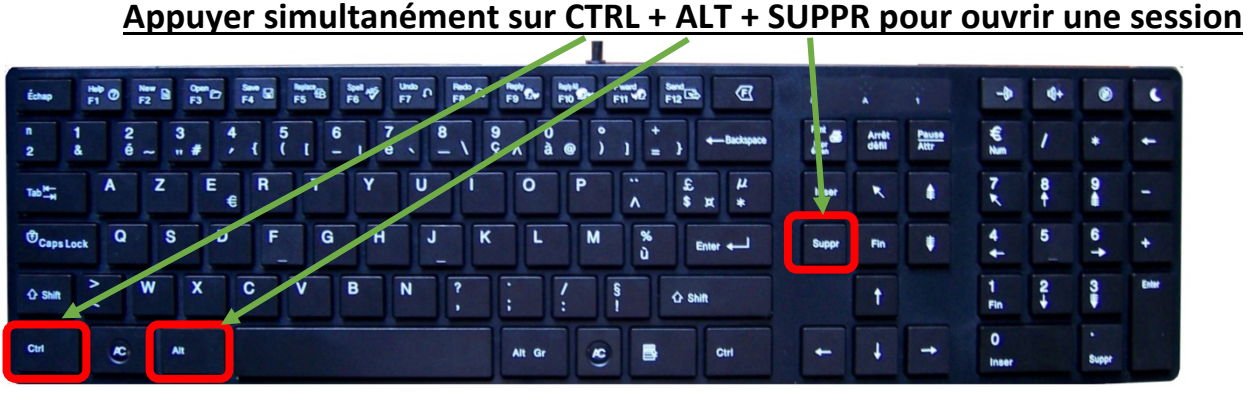

2. L'utilisateur doit s'identifier ; il doit prouver qu'il peut aller sur le réseau du collège, pour cela la personne doit entrer :

|      | Inscrivez <u>TOUT</u> en minuscules |                   |  |
|------|-------------------------------------|-------------------|--|
| ∜ so | n Nom d'utilisateur (User name)     |                   |  |
| ∜ so | n Mot de passe (Password)           | Nom d'utilisateur |  |
| ∜ pu | is valider                          | Mot de passe      |  |
|      |                                     |                   |  |